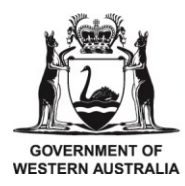

# eNotice Electrical Logbook Guide

# Contents

| eNotice electrical logbook              | 2  |
|-----------------------------------------|----|
| Request logbook access                  | 2  |
| Administrator login                     | 3  |
| Administration user management          | 3  |
| Create a logbook                        | 4  |
| Add and edit IH/EC licence's            | 4  |
| Add an electrical worker with authority | 5  |
| New logbook entries                     | 6  |
| Electrical installing work entry        | 7  |
| Electrical supervisor entries           | 8  |
| Viewing entries and editing logbooks    | 8  |
| Review and acknowledge Logbook entries  | 9  |
| Download logbook history                | 9  |
| Available logbook user access           | 10 |

# eNotice electrical logbook

eNotice Electrical logbook supports compliance with the Electricity (Licensing) Regulations 1991 (E(L)R 1991), and the Work Health and Safety (Mines) Regulations 2022 (WHS(M)R 2022) by allowing owner controlled online recording of incidents, electrical installing work and inspection/test records at mine sites.

### Request logbook access

An application can be made by visiting the <u>Using electrical eNotice</u> webpage. Under the heading Electrical Logbook for mine sites, select Request logbook access. You will be then asked to provide online details.

|                              | Request access to eLogbook | The Entity name is the Mine       |
|------------------------------|----------------------------|-----------------------------------|
|                              | Entity Name *              | Operator.                         |
|                              |                            | This is the ABN/ACN of the        |
| The site second is see sifin | ABN/ACN *                  | Mine Operator.                    |
| to your location             |                            |                                   |
|                              | Site Name                  |                                   |
|                              | First Name *               | The applicant can be the Mine     |
| Restricting an entities      |                            | Operator, electrical area         |
| admin user access can be     | Surname*                   | supervisor or other person        |
| achieved by multiple         |                            | authorised to apply for an        |
| applications for access.     | Contact Number*            | eNotice Electrical Logbook on     |
|                              |                            | benan of the Mine Operator.       |
|                              | Email Address *            |                                   |
|                              |                            |                                   |
| Add any additional text      | Additional Text            | Once you submit your application, |
| and click submit.            |                            | you may be contacted by one of    |
|                              |                            | our officers for further details, |
|                              |                            | notification containing your      |
|                              |                            | administrator login details.      |
|                              | Submit                     |                                   |

# Administrator login

Using the login ID and password received in you registration email, access the eNotice Login webpage and login.

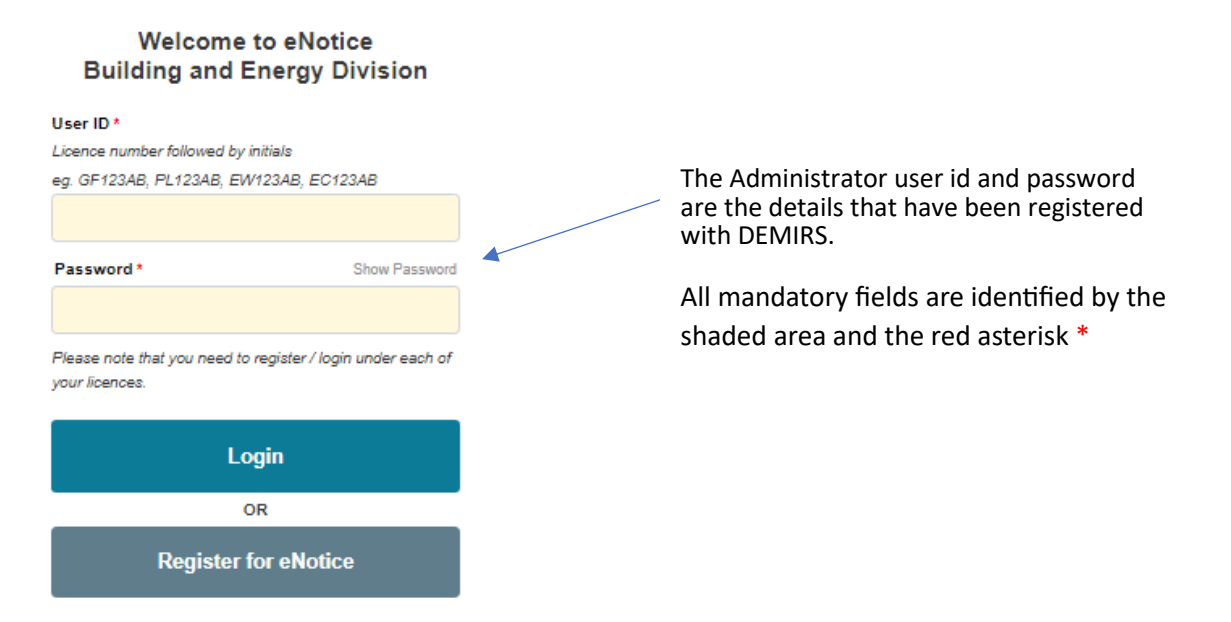

Once logged in, you will be directed to a main menu. Located in the menu is an option to "Change Password". It is strongly recommended that you change your password to a more secure and personalised one to ensure your account is protected from unauthorised access.

#### Administration user management

There are 3 levels of administration user access:

- User Management Allows administrative changes to be made.
- View Logbooks Allows view only access.
- Review Logbooks Allows viewing and the ability to acknowledge/comment on entries.

Restricting logbook administration access can be achieved by one logbook application.

Restricting many administration users access to your logbooks can be achieved by multiple 'Request access to eLogbook' applications.

| irch Criteria                                                       |       |
|---------------------------------------------------------------------|-------|
| iame or Logon or Licence Number                                     |       |
| 1                                                                   |       |
| User Role                                                           |       |
| All                                                                 | ~     |
| Search                                                              |       |
| ctrical Workers with authority                                      |       |
| No records found.                                                   |       |
| Add New Autho                                                       | brity |
| ministration Users                                                  |       |
| Pilot Tester (ENMTWBKG) +<br>Example 1, Log book 2, User Management |       |
| Add New Use                                                         | er    |
|                                                                     |       |

From the Main Menu, select User Management

Select Add New User under the Administration User heading

Contact the Building and Energy help line for assistance in complex entity applications. Enter the User Details and Type of access.

Generate a password for the new administrator user. Once saved, their Login ID will be available from the list of administrators on the User Management page. Securely provide the Login ID and password to the new administration user.

It is strongly recommended that the new user changes their password to a more secure and personalised password as soon as possible to ensure their account is protected from any unauthorised access.

|          | First Name                                                                                                    |
|----------|----------------------------------------------------------------------------------------------------|
|          | 1                                                                                                    |
|          | Surname                                                                                                    |
|          |                                                                                                    |
|          | Organisation Name                                                                                                    |
|          |                                                                                                    |
|          | Email Address *                                                                                                    |
|          |                                                                                                    |
|          | Type of Access                                                                                                    |
|          | User Management                                                                                                    |
|          | View Logbooks                                                                                                    |
|          | Review Logbooks                                                                                                    |
|          | abook Accord                                                                                                    |
|          | No records found.                                                                                                    |
|          |                                                                                                    |
|          | Add Logbook Access                                                                                                    |
|          |                                                                                                    |
| ,        |                                                                                                    |
| γc<br>ip | ur password must be at least eight characters in length, contain at least one percase character, one lowercase character and one number.                                                       |
| /c       | ur password must be at least eight characters in length, contain at least one percase character, one lowercase character and one number.                                                       |
| Yc<br>up | ur password must be at least eight characters in length, contain at least one<br>percase character, one lowercase character and one number.                                                    |
|          | ur password must be at least eight characters in length, contain at least one<br>percase character, one lowercase character and one number.                                                    |
|          | ur password must be at least eight characters in length, contain at least one<br>percase character, one lowercase character and one number.<br>ew Password *                                   |
| Yc<br>Jp | ur password must be at least eight characters in length, contain at least one<br>percase character, one lowercase character and one number.<br>lew Password *                                  |
|          | ur password must be at least eight characters in length, contain at least one<br>percase character, one lowercase character and one number.<br>ew Password *<br>onfirm New Password *          |
|          | ur password must be at least eight characters in length, contain at least one<br>percase character, one lowercase character and one number.<br>lew Password *<br>onfirm New Password *<br>Save |

## Create a logbook

Once logged in as an administrator, create a logbook by selecting Main Menu - My Electrical Logbooks, and using the Add button at the bottom of the page.

| suit the area, location, or purpose.<br>One book may be enough, or<br>multiple books can be created. | Site Name (eg. SG Reference) | The SG reference<br>is your WorkSafe<br>site name. |
|----------------------------------------------------------------------------------------------------|------------------------------|----------------------------------------------------|
| You have now created a logbook.                                                                      | No records found.            |                                                    |

#### Add and edit IH/EC licence's

From the Main Menu, select My Electrical logbooks and use the edit button under the relevant electrical logbook to be edited.

By selecting the edit icon, changes to the logbook can be made including the addition of an EC/IH.

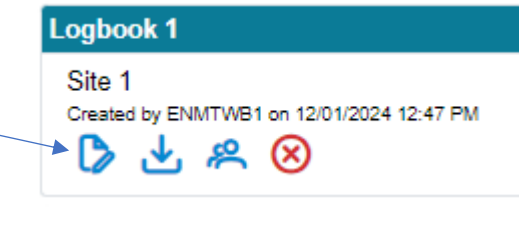

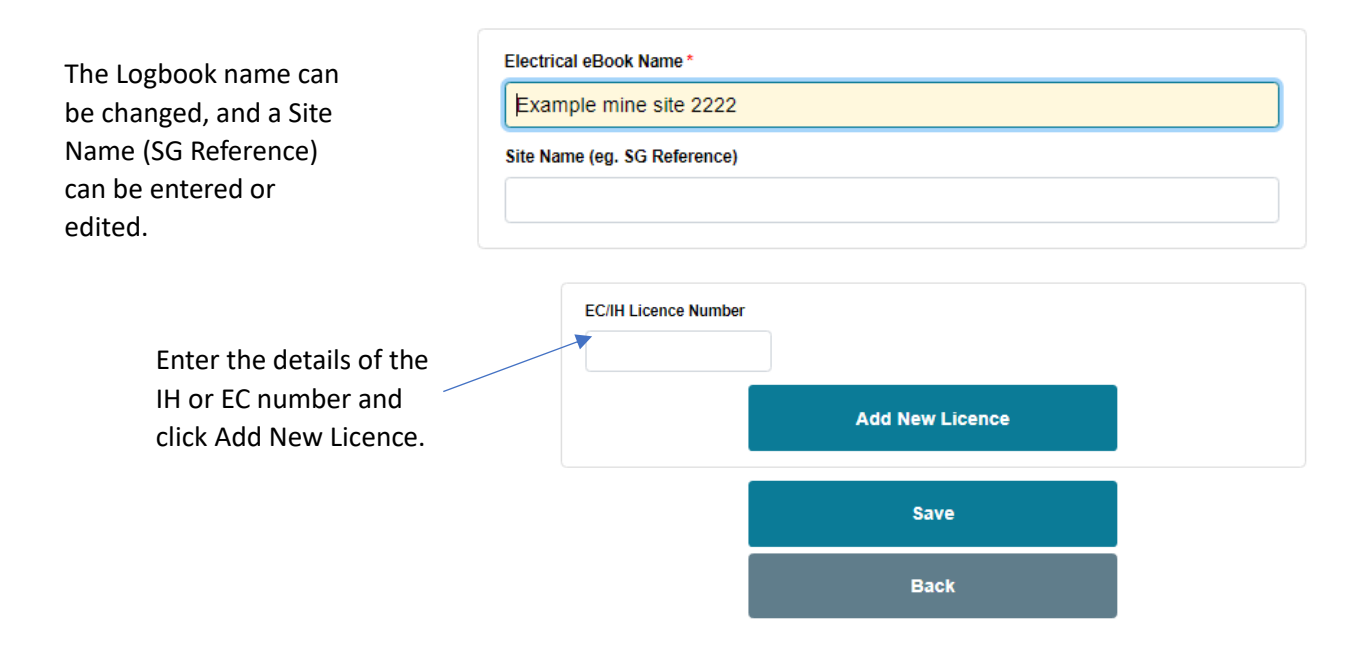

An IH or EC can be deleted by selecting the adjacent red cross. You will be prompted to confirm you want to delete the licence.

#### Add an electrical worker with authority

All Electrical Workers with authority use their own eNotice login id to make entries into the logbook. See <u>Registration and setting up your account | Department of Energy, Mines, Industry Regulation and Safety</u> (commerce.wa.gov.au)

An administrator login is required to add an electrical worker with authority. An electrical worker with authority can only access and enter information in logbooks dependent on the access granted.

To add a new electrical worker with authority, from the Main Menu select User Management. Under the heading Electrical Workers with authority, select Add New Authority.

| Enter the Electrical Workers eNotice<br>login ID and select Add Logbook Access.<br>Select the relevant logbook from the <i>—</i> | Logbook Access<br>Logbook *<br>Example mine site 3333                                                                                                    |
|----------------------------------------------------------------------------------------------------|----------------------------------------------------------------------------------------------------|
| dropdown menu that you are providing access.                                                                                     | Type of Access Draft Installing Work Lodge Inspection and Tagging Lodge RCD Testing                                                                                                    |
| Select the type of access being granted.                                                                                         | Lodge Incident (Electrical Supervisor Only) Lodge Miscellaneous Lodge Stop Use of Dangerous Equipment (Electrical Supervisor Only) Lodge Report Unsafe/Act Contravention (Electrical Supervisor Only) |

The Electrical Worker with Authority will now be able to see an option in their eNotice login main menu, "New Electrical Logbook Entry", and be make entries as authorised.

# New logbook entries

Login with your eNotice id. From the Main Menu select New Electrical logbook Entry.

| Select the Electrical logbook                               | name and the                                                                                                    | Entity *                                                     |                                                 |
|-------------------------------------------------------------|----------------------------------------------------------------------------------------------------|--------------------------------------------------------------|-------------------------------------------------|
| dependent on the access pro<br>Administration User during t | by the best by the best by the | Electrical eBook Name *                                      |                                                 |
| the Electrical Worker with A                                | uthorities access.                                                                                                    |                                                              |                                                 |
| Select the type of entry that                               | you want to                                                                                                    | Book Entry Type *                                            |                                                 |
| record.                                                     | _                                                                                                    | RCD Testing WHS(M)R                                          | r 165                                           |
|                                                             |                                                                                                    | inspection and ragging                                       | or Equipment wris(w)R 1 150                     |
|                                                             |                                                                                                    | Installing Work ELR r 3                                      | (1), r 52                                       |
|                                                             |                                                                                                    | Miscellaneous work                                           |                                                 |
|                                                             |                                                                                                    | RCD Testing WHS(M)R                                          | tr 165                                          |
| Date work completed *                                       |                                                                                                    |                                                              |                                                 |
| 5/11/2024                                                   |                                                                                                    |                                                              |                                                 |
| Where work was performed                                    |                                                                                                    | Provide the required i                                       | nformation to record                            |
| Main Workshop                                               |                                                                                                    | the details of the wor                                       | k carried out.                                  |
| Description of work carried out *                           |                                                                                                    | Provide a description                                        | of the work carried                             |
| Testing of all <u>RCD's</u> on SW Board 03-SWE              | 3-02.                                                                                                    | out.                                                         |                                                 |
| All test results are saved in J:\Users\Elec\                | TestResults\RCD                                                                                                    | In all entries, test resu<br>the location of the rec         | Ilts or a reference to<br>cords can be entered. |
|                                                             | Who carried out the work *                                                                                                    |                                                              | Enter the EW number                             |
|                                                             | None.                                                                                                    |                                                              | or the details of the                           |
|                                                             | EW Licence Number                                                                                                    |                                                              | person authorised to                            |
|                                                             |                                                                                                    |                                                              | carry out the work.                             |
|                                                             | First Name                                                                                                    |                                                              | FW details or the                               |
|                                                             | Surname                                                                                                    |                                                              | details of the person/s                         |
|                                                             |                                                                                                    |                                                              | who carried out the                             |
|                                                             | Occupation                                                                                                    |                                                              | work can be entered                             |
| Relevant testing                                            |                                                                                                    |                                                              | without registering for                         |
| documentation, copies of                                    | , i i i i i i i i i i i i i i i i i i i                                                                                                    | Add Person                                                   | eNotice.                                        |
| here. File types of IPG.                                    | Attachments (optional)                                                                                                    |                                                              |                                                 |
| JPEG. PNG. PDF. DOC.                                        | ⊥ Upload                                                                                                    |                                                              |                                                 |
| DOCX, XLS and XLSX are all                                  |                                                                                                    |                                                              |                                                 |
| compatible.                                                 | Note: Multiple files can be uploaded.                                                                                                    |                                                              |                                                 |
|                                                             | Certification by electrical conternation                                                                                                    | or or in-house nomines that the electrical                   |                                                 |
|                                                             | installing work has been checked<br>requirements of the Electricity (Lic                                                                                                    | and tested and the work meets the censing) Regulations 1991. |                                                 |
|                                                             |                                                                                                    | Lodge                                                        |                                                 |

## Electrical installing work entry

From the main menu select new logbook entry.

Select the details relevant to the entity the work was carried out for.

Select the relevant Logbook for the electrical installing work.

From the Book Entry Type dropdown, select Electrical Installing Work.

Select the relevant EC or IH Licence the work was carried out under.

A personal book reference (i.e. a Work Order) may be referred to. This function is useful when downloading and searching entries.

| Entity *              |   |  |
|-----------------------|---|--|
| Select                |   |  |
| Electrical eBook Name | × |  |
| Select                |   |  |
| Book Entry Type *     |   |  |
| Select                |   |  |
| EC/IH Licence *       |   |  |
| Select                |   |  |
| Book Reference        |   |  |
| •                     |   |  |
|                       |   |  |

| Record the details of the electrical |
|--------------------------------------|
| installing work.                     |

The of date the electrical.

Provide a description. This may include a reference to a file location for larger installations.

Relevant testing documentation, copies of notes etc. can be uploaded here. File types of JPG, JPEG, PNG, PDF, DOC, DOCX, XLS and XLSX are all compatible.

By entering the NOC and ESC numbers, search, review, and acknowledgement entries are made easier.

|   | Date work completed *             |
|---|-----------------------------------|
|   |                                   |
|   | Where work was performed          |
|   | Description of work carried out * |
|   |                                   |
|   |                                   |
|   | Inspection test results *         |
|   |                                   |
|   |                                   |
|   | NOC number                        |
|   |                                   |
| ▼ | ESC number                        |
|   |                                   |
|   |                                   |

Individual and additional electrical workers can be added. They do not need to be registered in eNotice.

Relevant testing documentation, copies of notes etc. can be uploaded here. File types of JPG, JPEG, PNG, PDF, DOC, DOCX, XLS and XLSX are all compatible.

After the electrical installing work details have been added, select the relevant Nominee to notify of the installing work entry. Select Notify Nominee and an email will be sent.

| Add Person     |                                                                      |
|----------------|----------------------------------------------------------------------|
|                |                                                                      |
|                |                                                                      |
|                |                                                                      |
|                |                                                                      |
|                |                                                                      |
| d.             |                                                                      |
|                |                                                                      |
|                |                                                                      |
|                | ~                                                                    |
|                |                                                                      |
| Notity Nominee |                                                                      |
| Save Draft     |                                                                      |
| Save Dialt     |                                                                      |
|                | Add Person Add Person Drop Files Here Notify Nominee Save Draft Back |

## Electrical supervisor entries

Work Health and Safety (Mines) Regulation 2022, schedule 26 cl 5(3) requires the recording of instances that have been reported to the mine operator including:

- Investigating and reporting to the site senior executive or exploration manager details of electric shock, fire or dangerous occurrence involving electricity. WHS(M)R 2022 sch 26, cl 5(3)(g)(i), (ii) and (iii).
- Reporting to the site senior executive or exploration manager any situation which may affect the safe use of electricity or contravene the Act. WHS(M)R 2022 sch 26, cl 5(3)(f)
- Stopping use of equipment considered to be dangerous. WHS(M)R 2022, sch 26, cl 5(3)(e)

Only electrical supervisor entries satisfy the requirements of Work Health and Safety (Mines) Regulation 2022, r. 641C (a) and (b) (iv) and (v).

Only electrical supervisors should have access to document such entries.

#### Viewing entries and editing logbooks

From the main menu, select My Electrical Logbooks and use the edit icon.

The icons available under each logbook allow editing, downloading of eBook entries, Downloading of eBook users and the deletion of a logbook.

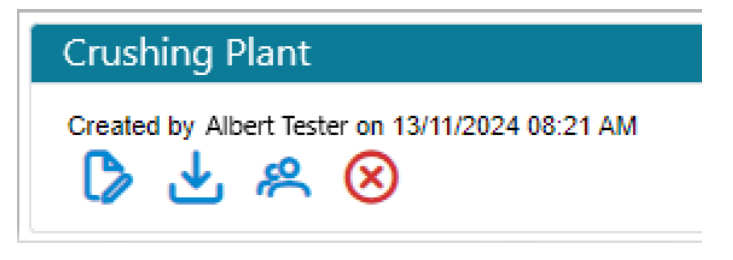

Logbooks can be edited to change their name, enter a site name and to add or delete EW/EC and IH licences.

## Review and acknowledge Logbook entries

With authorisation provided to review and acknowledge entries, each entry can be individually viewed and commented on, or alternatively multiple entries can be acknowledged at the same time.

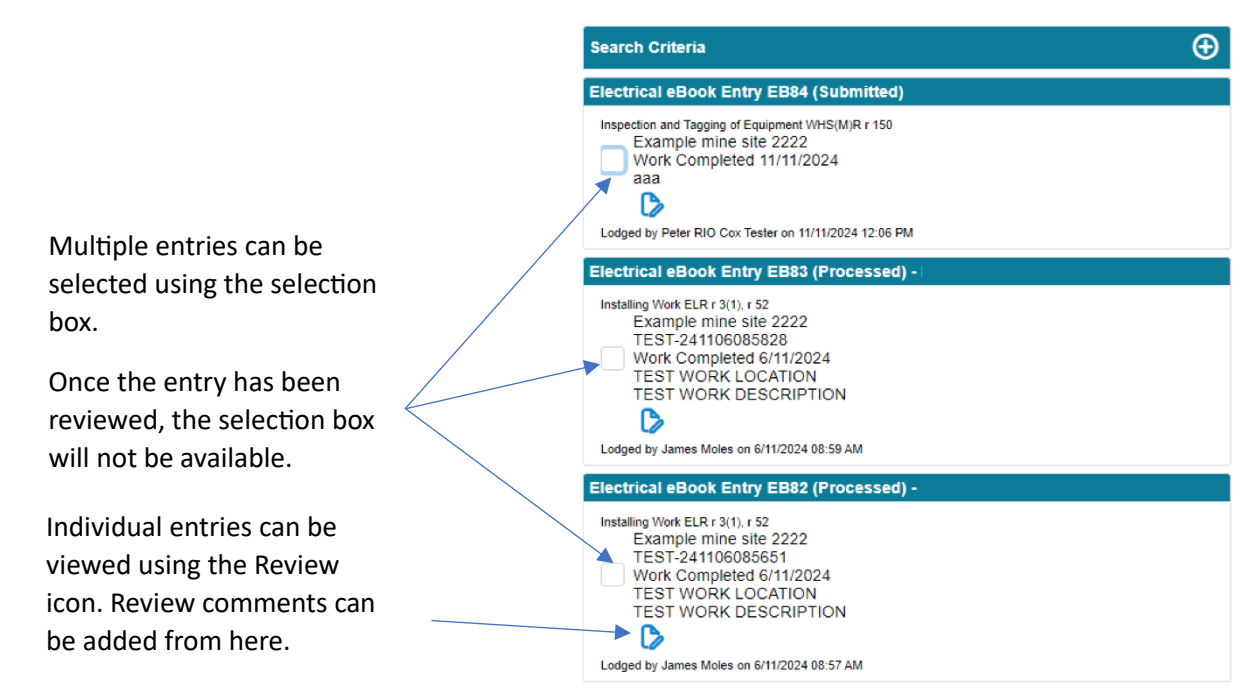

Comments and the acknowledgement will also be available to view in the spreadsheet once entered and saved.

#### Download logbook history

Authorised users can download a spreadsheet of logbook entries.

From the main menu, select my electrical logbooks and use the export icon to download logbook entries.

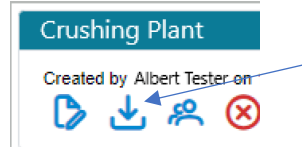

Export icon.

The selected logbook will be available for download.

Search criteria can be minimised further by entering details in the selectable fields.

| arch Criteria              | e |
|----------------------------|---|
| Electrical eBook           |   |
| Select                     | ~ |
| EC/IH Licence              |   |
| Select                     | ~ |
| eBook Entry Type           |   |
| Select                     | ~ |
| Incident/Work Completed To |   |
| eBook Reference            |   |
| Search                     |   |

| Available logbook user access                                                                                                    | Types of eNot       | tice Electrical Lo       | gbook users.         |              |                  |                                                  |                                 |
|----------------------------------------------------------------------------------------------------|---------------------|--------------------------|----------------------|--------------|------------------|--------------------------------------------------|---------------------------------|
| Available entry type.                                                                                                    | Competent<br>worker | Electrical<br>Supervisor | Electrical<br>Worker | In-house/ EC | Mine<br>Operator | Network-<br>Operator<br>Electrical-<br>Inspector | Resource<br>Safety<br>Inspector |
| Details of the most recent RCD tests carried out under regulation<br>165 of in use residual current devices WHS(M)R 2022 r. 641C. (b)(ii).                                                                         | x                   | x                        | Х                    | х            |                  |                                                  |                                 |
| Draft electrical installing work entry.                                                                                                    |                     | Х                        | х                    | х            |                  |                                                  |                                 |
| Inspection and testing of electrical equipment WHS(M)R 2022 r.<br>641C. (b)(i).                                                                                                    | х                   | х                        | Х                    | Х            |                  |                                                  |                                 |
| Investigating and reporting to the site senior executive or exploration manager details of electric shock, fire or dangerous occurrence involving electricity. WHS(M)R 2022 sch 26, cl 5(3)(g)(i), (ii) and (iii). |                     | х                        |                      |              |                  |                                                  |                                 |
| Lodge Electrical installing work (as defined in <i>the</i> Electricity<br>(Licensing) Regulations 1991 regulation 3(1)) carried out at the mine<br>WHS(M)R 2022 r. 641C(b)(iii).                                   |                     |                          |                      | х            |                  |                                                  |                                 |
| Reporting to the site senior executive or exploration manager any situation which may affect the safe use of electricity or contravene the Act. WHS(M)R 2022 sch 26, cl 5(3)(f).                                   |                     | Х                        |                      |              |                  |                                                  |                                 |
| Stopping use of equipment considered to be dangerous. WHS(M)R 2022, sch 26, cl 5(3)(e).                                                                                                    |                     | Х                        |                      |              |                  |                                                  |                                 |
| View eNotice Electrical Logbook entries.                                                                                                    | x                   | х                        | х                    | х            | х                | Х                                                | х                               |
| Review, acknowledge and comment on eNotice Electrical Logbook entries.                                                                                                    |                     | Х                        |                      | Х            | Х                |                                                  |                                 |